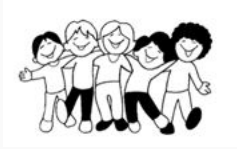

Ferienpass Kemmental

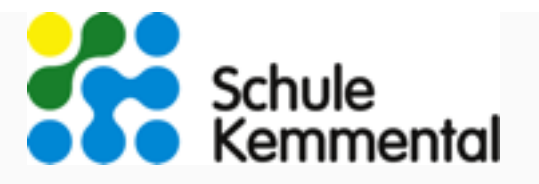

# Kurz-Anleitung Angebote erfassen

Mit der folgenden Schritt-für-Schritt-Anleitung ist die Eingabe der Ferienpass Angebote ganz einfach:

### 1. Kurseingabe in 3 Schritten

- 1. im grauen Balken links oben < Angebot erfassen > wählen
  - o neues Angebot eingeben
  - Unter < Text > ein passendes Bild einfügen (Querformat) und < absenden >
- 2. im grauen Balken < neue Durchführung > wählen und genaue Daten zum Kurs erfassen und < absenden >
  - auf Wunsch f
    ür das gleiche Angebot unter < neue Durchf
    ührung > weitere Daten erfassen
- für Korrekturen im grauen Balken < Angebot bearbeiten > wählen
- 3. Wenn alles erfasst und gepr
  üft ist, im grauen Balken < Publikation beantragen > und damit den Kurs definitiv f
  ür die Aufnahme ins Ferienpass-Programm anmelden

## 2. Kursverwaltung

Mit eurem < Login > könnt ihr euer Angebot weiterhin beobachten und nach der Zuteilung der Kinder die Teilnehmerlisten einsehen.

## 3. Kurse in Folgejahren

Mit eurer Registration und der Erfassung der Kurse, sind die Daten für kommende Jahre bei uns gespeichert. Dies ermöglicht eine effiziente Abwicklung neuer Durchführungen und spart auch für Veranstalter\*innen Zeit.

## 4. Videoanleitung auf Youtube

https://www.youtube.com/watch?v=sIY91anbVOc&feature=youtu.be

Bei Fragen oder Anregungen unterstützen wir euch sehr gerne!

Bitte meldet euch persönlich oder über Kontakt